# 快速安装手册

✓ UC200 Pro
 ✓ UC350
 ✓ UC350 Pro

### 欢迎您选购鼎信通达旗下产品!

安装设备之前请仔细阅读本安装指导。鼎信通达为客户提供全方位的技术支持,需要更多 在线技术支持,请拨打技术支持热线电话:0755-61919966 网址:www.dinstar.cn

注意:

本文档用于为设备安装提供简明快捷的操作指导;更详细的参数说明和配置向导请参照相关用户手册。

# 1 UC系列产品型号和接口数量

#### UC200 Pro

| 产品型号      | 接口类型   | 接口数量 |
|-----------|--------|------|
| UC200 Pro | 千兆以太网口 | 2    |
|           | 串口     | 1    |
|           | USB 接口 | 1    |
|           | TF卡槽   | 1    |
|           | FXS接口  | 2    |
|           | FXO接口  | 2    |

注: UC200 Pro基础配置2个FXS语音接口和2个FXO语音接口,另可扩展2S/20/1S10模块,最高可支持扩展3块

▶ UC350 系列

| 接口数量<br>产品型号 | MCU 板                                                         | 用户板(FXO, FXS, FXU, DTU)                                        |
|--------------|---------------------------------------------------------------|----------------------------------------------------------------|
| UC350        | 2*千兆以太网口<br>1*Console 口<br>1*USB 2.0                          | FXS板: 2*RJ45, 8个FXS接口<br>FXO板: 2*RJ45, 8个FXO接口                 |
| UC350 Pro    | 4*千兆以太网口<br>2*USB 2.0<br>1*USB 3.0<br>1*Console 口<br>1*HDMI接口 | FXU板: 2*RJ45, 可支持4个FXS和4个FXO接口<br>DTU板: 4*RJ45, 可支持4个E1/T1语音接口 |

# 2 指示灯说明

#### ► UC200 Pro

| 指示灯     | 定义          | 状态 | 描述            |
|---------|-------------|----|---------------|
| DW/D    | 由酒指云灯       | 灭  | 无电源输入或电源输入不正常 |
| FWK     | 电标准小闪       | 常亮 | 电源输入正常        |
|         | RUN 系统运行指示灯 |    | 设备正常运行        |
| RUN     |             |    | 设备系统正在初始化     |
|         |             | 灭  | 设备未正常运行       |
| EXS/EXO |             | 亮  | 摘机状态          |
| 173/170 |             | 灭  | 挂机状态          |
|         | 니오모뱐구方      | 亮  | 插入U盘          |
| 036     |             | 灭  | 拔出或者未插入U盘     |
| тс      | ᅚᄠᆕᄳ        | 亮  | 插入TF卡         |
| ١F      | 1 [1日小7]    | 灭  | 拔出或者未插入TF卡    |

| 类型                 | 指示灯       | 名称              | 状态            | 说明            |
|--------------------|-----------|-----------------|---------------|---------------|
|                    |           | 电源指示灯           | 灭             | 无电源输入或电源输入不正常 |
| 主控板                | PWR       |                 | 常亮            | 电源输入正常        |
|                    |           | <b></b>         | 闪             | 设备正常运行        |
|                    | RUN       | 系统运行<br>状态指示灯   | 常亮            | 设备系统正在初始化     |
|                    |           |                 | 灭             | 设备未正常运行       |
|                    | PWR       | 由酒指子杯           | 亮             | 电源正常接通        |
|                    |           | 电脉泪小闪           | 灭             | 电源断开          |
|                    |           | 系统运行<br>状态指示灯   | 灭             | 设备启动进行中       |
| FXS/FXO/FXU<br>用户板 | RUN       |                 | 快闪            | 有端口注册成功       |
|                    |           |                 | 慢闪            | 所有端口均已注册      |
|                    |           |                 | 常亮            | 按下reset恢复默认按钮 |
|                    | FXS/FXO   | FXS/FXO         | 亮             | 摘机状态          |
|                    | T XO/T XO | 指示灯             | 灭             | 挂机状态          |
|                    | PWR 由源指示灯 | 灭               | 无电源输入或电源输入不正常 |               |
|                    |           |                 | 常亮            | 电源输入正常        |
| DTU                |           |                 | 慢闪            | 设备正常运行        |
| 用户板                | RUN       | 系统运行<br>状态指示灯   | 常亮            | 设备正在加载        |
|                    |           | . [1/1/1 日1/2/1 | 灭             | 设备未正常运行       |
|                    | E1/T1     | E1/T1           | 常亮            | E1/T1线已连接     |
|                    | L 1/ I I  | 指示灯             | 灭             | 未连接E1/T1线     |

注: 上述表格未包含所有指示灯信息。若要了解信息, 翻阅用户手册或联系相关技术人员。

## 3 硬件说明

#### ► UC200 Pro

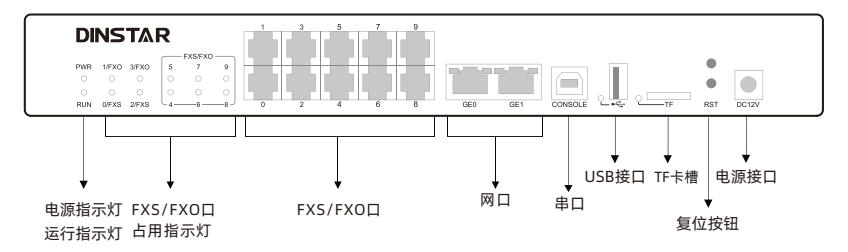

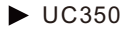

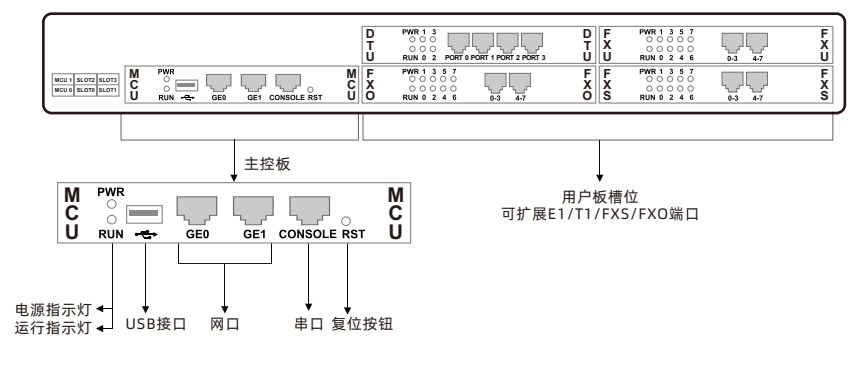

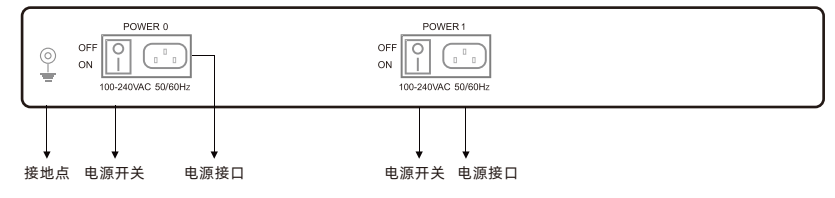

UC350 Pro

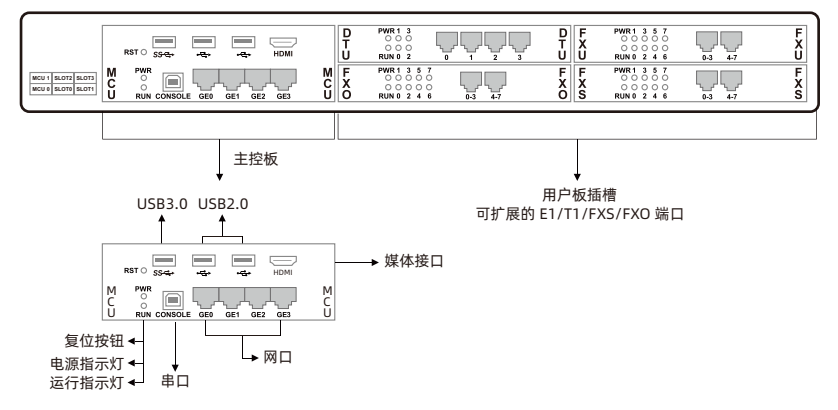

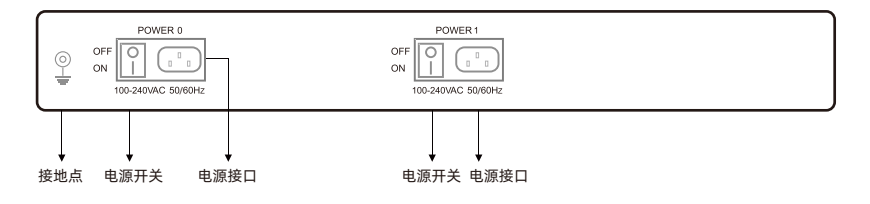

## 4 安装注意事项

- ◆ UC系列设备都配备电源适配器, UC200 Pro请采用DC12V 2A电源输入, UC350系列请采用 DC220V10A双电源输入, 并确保供电稳定和安全
- ◆ 使用UC350系列设备时,请确保设备正确接地,避免产生电磁干扰
- ◆ 为了确保设备能够稳定运行,请确保网络有足够的带宽
- ◆ 请尽可能将设备放置于水平面上,勿将设备堆叠摆放以免影响散热
- ◆ 为了保证设备正常工作,请尽量将设备安装在机房内并维持适当的环境温度和湿度
- ◆ 以防设备在运行中受到干扰,请将设备远离高功率无线电、雷达发射台及高频率大电流设备
- ◆ 由于型号的差异,有些界面设置或者接口有所不同,如果在此文档未明确说明,或者有差异, 请联系技术支持人员

#### 5 硬件安装&网络连接

UC200 Pro

• 电源连接

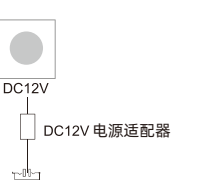

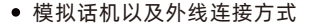

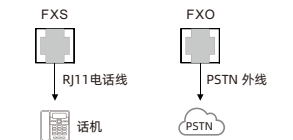

• 网络连接

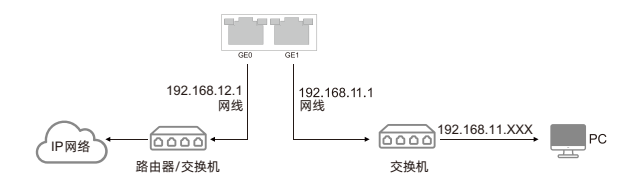

注意: UC200 Pro的默认管理网口为GE1口

▶ UC350系列

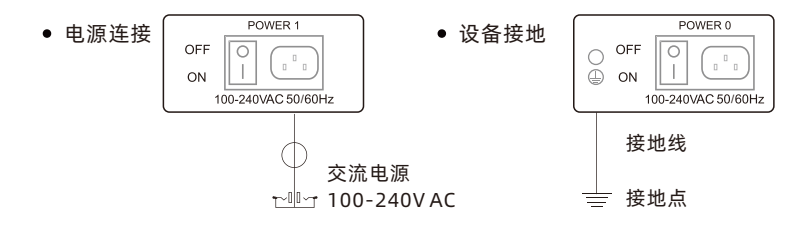

• 模拟话机以及外线连接方式

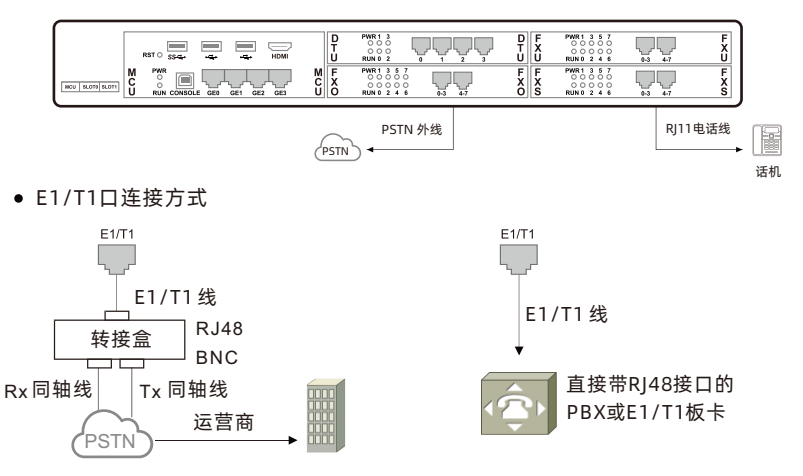

• 网络连接

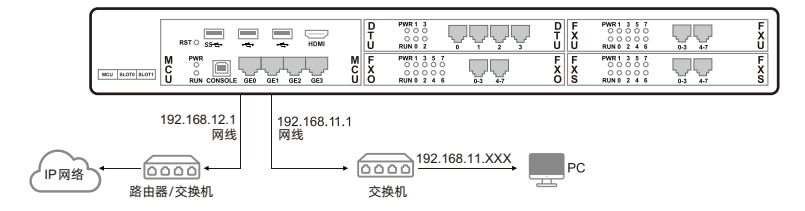

注意: UC350的默认管理网口为GE1口, UC350 Pro默认管理网口为GE3口

#### 6 RJ45线序说明

UC350系列产品的用户板都拥有RJ45电话接口, RJ45电话线的平行线序如下: Pin1和Pin2为第一路(橙白/橙), Pin3和Pin4为第二路(蓝白/蓝), Pin5和Pin6为第三 路(绿白/绿), Pin7和Pin8为第四路(棕白/棕)。

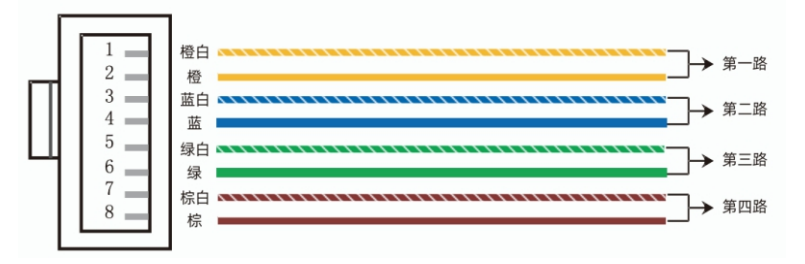

7 修改电脑IP地址

将PC与设备的管理网口连接,进入电脑的IP配置界面,添加192.168.11.XXX的IP地址, 使PC和设备的管理网口处于同一网段,以便登录到设备的WEB页面。 以下为修改PC的IP地址步骤:

此连接使用下列项目(O);

① 点击PC上的"网络连接→本地连接",单击右键,选择"属性"。

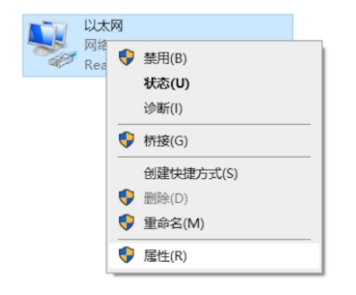

| 安装(N)            | 卸载(U)            | 属性( | R) |   |
|------------------|------------------|-----|----|---|
| <                |                  |     | >  |   |
| 🗆 🔹 Microsoft 网络 | 的面影多路传送器协议       |     |    | ~ |
| 🗹 🔔 Internet 协议牌 | 反本 4 (TCP/IPv4)  |     |    |   |
| 🗹 🕎 桥驱动程序        |                  |     |    |   |
| 🗹 🐙 QoS 数据包计:    | 划程序              |     |    | П |
| 🗹 🐙 Npcap Packe  | t Driver (NPCAP) |     |    |   |
| 🗹 🟆 Microsoft 网络 | 的文件和打印机共享        |     |    |   |
| 🗹 🐙 VMware Bridg | ge Protocol      |     |    |   |
| 🗹 🏪 Microsoft 网络 | 客户端              |     |    | ^ |

送择"使用下面的IP地址(S)",输入一个可用的IP地址,该IP地址需与设备管理网口的IP地址 "192.168.11.1"在同一网段

| 常规<br>如果网络支持此功能,则可以获取自<br>格系统管理员处获得适当的 IP 设置。 | 动指派的 IP 设置。否则,你需要从网<br>, |
|-----------------------------------------------|--------------------------|
| ○ 自动获得 IP 地址(Q) ● 使用下面的 IP 地址(S):             |                          |
| IP 地址(]):                                     | 192.168.11.20            |
| 子网掩码( <u>U</u> ):                             | 255.255.255.0            |
| 默认网关(D):                                      | 192.168.11.1             |

## 8 设备登录

打开浏览器,输入管理网口的默认IP地址: https://192.168.11.1 。输入用户名和密码 即可登录设备的系统页面,默认用户名为admin,默认密码为admin@123#。

注 意 : U C 2 O O P r o 和 U C 3 5 O 的 默 认 管 理 口 是 G E 1 口 , U C 3 5 O Pro的默认管理口为GE3口。新设备只能通过管理口修改设备IP地址。下图为UC350 Pro登录界面:

DINSTAR

# 9 查看网络状态

#### 菜单栏"系统->网络"查看网络连接状态

| 网络                                                                                                    |                                                                                                    |                                                                                                |                                                                                                    |                                                                                   |      |
|----------------------------------------------------------------------------------------------------|----------------------------------------------------------------------------------------------------|------------------------------------------------------------------------------------------------|----------------------------------------------------------------------------------------------------|-----------------------------------------------------------------------------------|------|
| 设置 VLAN子接口                                                                                                    | 口 静态路由 Hosts 动动                                                                                                    | 5城名 服务&端口                                                                                      | 防火墙                                                                                                    |                                                                                   |      |
|                                                                                                    |                                                                                                    |                                                                                                |                                                                                                    |                                                                                   |      |
| GE0                                                                                                    |                                                                                                    |                                                                                                |                                                                                                    |                                                                                   |      |
|                                                                                                    |                                                                                                    |                                                                                                |                                                                                                    |                                                                                   | 5252 |
| IPv4                                                                                                    | C8A                                                                                                    |                                                                                                | IPv6                                                                                                    | C8#                                                                               |      |
| 英型                                                                                                    | 静态地址                                                                                                    |                                                                                                | 英型                                                                                                    | 静态地址                                                                              |      |
| IP38ag                                                                                                    | 172.28.21.21                                                                                                    |                                                                                                | IP 1011                                                                                                    | 2020::2121,fe80::2c47:f2ff:fe35:b100                                              |      |
| 于用规则                                                                                                    | 255.255.0.0                                                                                                    |                                                                                                | 用现在现                                                                                                    | 54                                                                                |      |
| PEC                                                                                                    | 172.20.1.1                                                                                                    |                                                                                                | 同大                                                                                                    | 2020:1                                                                            |      |
| SEEDAIS                                                                                                    | 114 114 114 114                                                                                                    |                                                                                                | 8/EDNS                                                                                                    | 2020.1                                                                            |      |
| MACINI                                                                                                    | 2e47/2356100                                                                                                    |                                                                                                | MUTION C                                                                                                    |                                                                                   |      |
| 把成 / 安详 (前种)                                                                                                    | 4.03 KB (40 899FE) / 1.27 KB (5                                                                                                    | 教報布の                                                                                           |                                                                                                    |                                                                                   |      |
| 接收 / 发祥 (总计)                                                                                                    | 1.02 GB (14164255 砂肥印) / 17)                                                                                                    | 8.44 MB (344206 秋紀句)                                                                           |                                                                                                    |                                                                                   |      |
|                                                                                                    |                                                                                                    |                                                                                                |                                                                                                    |                                                                                   |      |
| GE1                                                                                                    |                                                                                                    |                                                                                                |                                                                                                    |                                                                                   |      |
|                                                                                                    |                                                                                                    |                                                                                                |                                                                                                    |                                                                                   | 9499 |
| IPv4                                                                                                    | 未配置                                                                                                    |                                                                                                | IPv6                                                                                                    | 未配置                                                                               |      |
| 突型                                                                                                    | 静态地址                                                                                                    |                                                                                                | 类型                                                                                                    | 静态地址                                                                              |      |
| IP地址                                                                                                    |                                                                                                    |                                                                                                | IP地址                                                                                                    |                                                                                   |      |
| 子阿捷玛                                                                                                    | 0.0.0.0                                                                                                    |                                                                                                | 前缀长度                                                                                                    |                                                                                   |      |
| 阿关                                                                                                    |                                                                                                    |                                                                                                | 同关                                                                                                    |                                                                                   |      |
| 首选DNS                                                                                                    |                                                                                                    |                                                                                                | 首选DNS                                                                                                    |                                                                                   |      |
| 临門DNS                                                                                                    |                                                                                                    |                                                                                                | 值用DNS                                                                                                    |                                                                                   |      |
| MAC地址                                                                                                    | 2e:47:f2:35:b1:01                                                                                                    |                                                                                                |                                                                                                    |                                                                                   |      |
| 接收 / 发送 (每秒)                                                                                                    | 2.21 KB (37 数据包) / 0 字节 (0 麦                                                                                                    | 2018日)                                                                                         |                                                                                                    |                                                                                   |      |
|                                                                                                    |                                                                                                    |                                                                                                |                                                                                                    |                                                                                   |      |
| 接收 / 发送 (总计)                                                                                                    | 827.84 MB (13627766 数据包) /                                                                                                    | 360.00 B (4 数据包)                                                                               |                                                                                                    |                                                                                   |      |
| 接收 / 发送 (6)计)                                                                                                    | 827.84 MB (13627766 數部包) /                                                                                                    | 360.00 B (4 数据码)                                                                               |                                                                                                    |                                                                                   |      |
| 报收 / 发送 (总计)<br>] GE2                                                                                                    | 827.84 MB (13627766 勤労(9) /                                                                                                    | 360.00 8 (4 数据名)                                                                               |                                                                                                    |                                                                                   | -    |
| HR# / 发送 (約计)<br>GE2                                                                                                    | 827.84 MB (13627766 数据(5)) /<br>未死罪                                                                                                    | 360.00 8 (4 数组形)                                                                               | Pv6                                                                                                    | ES:R                                                                              | 501  |
| 接触 / 2010 (63计)<br>GE2<br>IPv4<br>参型                                                                                                    | 827.84 MB(13627766 款證63)/<br>未追加<br>勝心地址                                                                                                    | 360.00 B (4 数据形)                                                                               | Pv6<br>表型                                                                                                    | 28月<br>勝の地址                                                                       | 541  |
| 振衆 / 安正 (初計)<br>GE2<br>IPv4<br>実型<br>IPv8社                                                                                                    | 827.84 MB (13627766 数据93) /<br>未配置<br>静态地址                                                                                                    | 360.00 B (4 数据形)                                                                               | 19v6<br>英型<br>1938社                                                                                                    | 23200<br>Biolobit:<br>fwfo.2x47 f2ff fw35 bit02                                   | 50   |
| 接收 / 初述(約計)<br>GE2<br>IPv4<br>英型<br>IP地址<br>子術物の                                                                                                    | 827.84 MB (13627766 数値円) /<br>未配置<br>時の80位<br>255.255.0.0                                                                                                    | 360.00 8 (4 数据任3)                                                                              | 19v6<br>英型<br>19地址<br>前階长度                                                                                                    | 已日用<br>勝心地址<br>fe0:2e712ffe35.b102<br>64                                          | 501  |
| <ul> <li>接收 / 安送 (ゆ) 计</li> <li>GE2</li> <li>IP+4</li> <li>受型</li> <li>IP地址</li> <li>子間胞時</li> <li>展关</li> </ul>                                                                                                    | 827.84 MB (13627766 前部6)) /<br>+ 高度<br>静心地址<br>255.255.0.0                                                                                                    | 360.00 B (4 803853)                                                                            | IPv6<br>类型<br>P地址<br>前間长度<br>同关                                                                                                    | 은요기<br>용전3년<br>1640 2047 7년 1635 51/02<br>64                                      | -    |
| <ul> <li>接收 / 发送 (6)计)</li> <li>GE2</li> <li>IPv4</li> <li>类型</li> <li>IP08社</li> <li>子間階历</li> <li>税关</li> <li>首志DNS</li> </ul>                                                                                                    | 827.84 MB (13627766 前間約) /<br>非志国<br>静心均址<br>255.255.00<br>114.114.114.1                                                                                                    | 360.00 B (4 <u>8038(5)</u> )                                                                   | IPv6<br>类型<br>IP地址<br>前驾长道<br>周天<br>首造ONS                                                                                                    | 년(5月)<br>왕년(14년)<br>16년 22년(17년) 1635 51102<br>6년<br>2020: 1                      |      |
| <ul> <li>接收 / 发送 (总计)</li> <li>GE2</li> <li>IPv4</li> <li>类型</li> <li>IP地址</li> <li>子周胞历</li> <li>展天</li> <li>第四方</li> <li>範定 mass</li> <li>範目DNS</li> </ul>                                                                                                    | 827.84 MB (13627766 数3895))/<br>半板原<br>静心动动业<br>255.255.00<br>114.114.114.114<br>8.8.8.8                                                                                                    | 360.00 B (4 858F5)                                                                             | Prv6<br>美型<br>即地址<br>前間长度<br>興天<br>間辺0165<br>値目0165                                                                                                    | 만2011]<br>동년19년<br>1410 2447 2111 1435 5 1102<br>64<br>2020:1                     | -    |
| <ul> <li>一般など交流(の)計)</li> <li>GE2</li> <li>IPv4</li> <li>発型</li> <li>P型助却</li> <li>子型局部所</li> <li>解笑</li> <li>出流のNS</li> <li>強用のNS</li> <li>MAC加出</li> </ul>                                                                                                    | 827.84 MB (13627766 數因形的) /<br>未高度<br>静心动址<br>255.255.00<br>114.114.114<br>88.88<br>2m77.72350102                                                                                                    | 360.00 B (4 #5995))                                                                            | Pv6<br>炎型<br>P防祉<br>前間と返<br>風天<br>直通ON5<br>公用DN5                                                                                                    | EBIT<br>Brotek<br>140 224772016935102<br>64<br>2020:1                             | 88   |
| <ul> <li>接載 / 安正 (6)计)</li> <li>GE2</li> <li>IPv4<br/>英型<br/>IPSB社<br/>予同報応<br/>形式</li> <li>超高DNS<br/>個用DNS</li> <li>MACIB社</li> <li>接動: 夕波波 (何約)</li> </ul>                                                                                                    | 827.84 MB (13627766 数35%)/<br>本志2第<br>基本ご用<br>基本ご用し<br>255.255.00<br>114.114.114.114<br>8.85.8<br>2.47.f2.35.01 02<br>2.21.15 (27 数35%)/ 0 (75%)(0)                                                                                                    | 160.00 B (4 数型石)<br>1909.00 B (4 数型石)                                                          | IPv6<br>美型<br>FP地址<br>前間長度<br>開美 DN5<br>位用DN5                                                                                                    | EJERFI<br>Biotosie<br>1440 - 2007 2017 693 5 h 102<br>64<br>2020 - 1              |      |
| <ul> <li>目前 / 2022 (3)计)</li> <li>GE2</li> <li>IP-4</li> <li>受型</li> <li>IPM社</li> <li>学問知社</li> <li>学問知知</li> <li>学習問知</li> <li>PRE</li> <li>BUD / SC</li> <li>Automatic</li> <li>Eler, 7522 (1915)</li> <li>BRR / 2522 (1911)</li> </ul>                                                                                                    | 827.84 MB (13627766 数15815))<br>本記簿<br>静心均加<br>155.255.00<br>114.114.114.114<br>8.8.85<br>2w47.02.354.102<br>2.254.03 (728356102<br>2.254.03 (728356102<br>2.254.03 (728356102)<br>2.254.03 (72835736 数15550))                                                                                                    | 160.00 8 (4 数3855)<br>160.00 8 (4 数3855)<br>110 KS (10 数3645)                                  | PMG<br>美型<br>前始址<br>前端长道<br>與ズ<br>開入NG<br>低用DNS                                                                                                    | 已回明<br>藤心地址<br>1440.3447.2111435.5102<br>64<br>2020:1                             | SA   |
| BRE / 2022 (031)<br>日本<br>日本<br>日本<br>日本<br>日本<br>日本<br>日本<br>日本<br>日本<br>日本<br>日本<br>日本<br>日本                                                                                                    | 827.84 MB (13627768 数1386))/<br>非正確<br>最近381<br>255.255.0.0<br>114.114.114.114<br>8.8.8.8<br>2w7.75.255.10.2<br>2.21 KG (27 約1586) / 0 平下 (0<br>2.21 KG (27 約1586) / 0 平下 (0<br>6) 14.8 MB (13607396 数1561) /                                                                                                    | 360.00 B (4 数3855)<br>38855)<br>1.10 KS (10 数3855)                                             | IP-6<br>Jost<br>IP-962<br>MRK<br>BISPAS<br>BISPAS                                                                                                    | 년(3)년<br>왕(5)년년<br>140 22477(176169355102<br>64<br>2020:1                         |      |
| Bitter / 2028 (0011)           GE2           IP-4           AVE           PRE           PRE           PRE           PRE           Bitter / 2028 (0011)           Bitter / 2028 (0011)           Bitter / 2028 (0011)           Bitter / 2028 (0011)           Bitter / 2028 (0011)           GE3                                                                                                    | 827.84 MB (13627766 数3585))/<br>半志2第<br>最小式均払<br>255.255.00<br>114.114.114.114<br>8.8.8.8<br>2.647.52.35 b1 02<br>2.21 KG (27 数5585) / 0 今下5 (0 長<br>891.48 MB (13807796 数5550) /                                                                                                    | 160.00 B (4 数3855)<br>1967(5)<br>1.10 KG (10 数3855)                                            | IP46<br>ARE<br>IP862<br>MIE12<br>ARX<br>EREONS<br>GUIDONS                                                                                                    | ारमा<br>अन्त्रभाव<br>१४४ - २८४४ १४११ १४३ ७ १०२<br>४४<br>२०२०:१                    |      |
| 勝定 / 2023 (031)                                                                                                    | 827.84 MB (13627766 数3895))/<br>本記簿<br>基心的比<br>255.255.00<br>114.114.114.114<br>8.8.8<br>2w47.02.355.102<br>2.21 KB (17 数3895) / 0 平57.0<br>691.44 MB (13607396 数3850) /                                                                                                    | 146.00 B (4 数3555)<br>2895(5)<br>1.10 KS (10 数3655)                                            | IP4<br>先至<br>P18社<br>前間法<br>開発<br>開発<br>開設MS<br>GITDNS                                                                                                    | 만3011<br>동소1955<br>1440 3447 2111 1435 5 102<br>64<br>2020:1                      |      |
| Hele / 2023 (01)     GE2     IP-4     の理     Pのも     Pのも     Pのも     Pのも     Pのも     EllEPON     GEITONE     MACEDINE     MACEDINE     MACEDINE     MACEDINE     MACEDINE     IP0-4                                                                                                    | 827.84 MB (13627766 変現的))/<br>非正確<br>静心的社<br>255.255.00<br>114.114.114.114<br>8.8.8<br>2x47.75.23.51.02<br>2.21 KG (27 数別的)/ 0 平57 (0 8<br>091.44 MB (1360736 数目的)/                                                                                                    | 146.00 B (4 数3555)<br>586(5)<br>1.10 KG (10 数3655)                                             | Phd<br>BR<br>Phata<br>MR<br>RR<br>RR<br>RR<br>BR<br>BR<br>BR<br>BR<br>BR<br>BR<br>BR<br>BR<br>BR<br>BR                                                                                                    | <ul> <li>ご回用<br/>除の地址<br/>Med 2047で4所体355/102<br/>4</li> <li>2020:1</li> </ul>    | 8    |
| Refe / 2028 (031)     GE2     IP-4     必定     PMA     PMA     PMA     PMA     PA     PMA     PA     PMA     PA     PMA     PMA     PMA     PMA     PMA     PMA     PMA     PMA     PMA     PMA     PMA                                                                                                    | 827.84 MB (13627766 数15810) /<br>手志定展<br>静心に均比<br>255.255.0.0<br>114.114.114.114<br>8.8.8<br>2e-f.f2.35.01.02<br>2.2.1% (27.25) 数1002<br>2.2.1% (27.25) 数1002<br>2.2.1% (27.25) 数1002<br>3.2.1% (27.25) 数1002<br>3.2.1% (27.25) 数1002<br>3.2.1% (27.25) 数1002<br>3.2.1% (27.25) 数1002<br>3.2.1% (27.25) 数1002<br>3.2.1% (27.25) 数1002<br>3.2.1% (27.25) 3.2.1% (27.25) 3.2.1\% (27.25) 3.2.1\% (27.25) 3.2.1\%                                                                                                    | 146.00 B (4 85395)<br>196900<br>1.10 KG (10 853910)                                            | IP46<br>JASE<br>IPA84<br>MIELSE<br>ARX<br>BIELONG<br>GUIDONS                                                                                                    | ビ20月1<br>緑の水地<br>Mac 2024年7月16月33か102<br>4<br>2020:1<br>来記版<br>新る地域               | 8    |
| Refe / 2022 (0311)     GE2     IP-4     유민     PP-4     유민     PP-1     PP-1     PP-1     Refe / 2022 (0312)     Refe / 2022 (0312)     Refe / 2022 (0312)     Refe / 2022 (0312)     Refe / 2022 (0312)     Refe / 2022 (0312)     PP-4     PP-4     PP-4     PP-4     PP-4                                                                                                    | 827.84 MB (13627768 致初的))/<br>本広策<br>最近的社<br>255.255.0.0<br>114.114.114.114<br>8.8.8.8<br>2.477.72.351.02<br>2.21 KG (72 約3510.2)<br>2.21 KG (72 約3510.2)<br>2.21 KG (72 約3510.2)<br>3.45 MB (13607396 約350.0)/                                                                                                    | 260.00 B (4 85555)<br>265700<br>265700<br>1.10 KB (10 855570)                                  | PM4<br>ASE<br>PMM2<br>MMBAR<br>ARX<br>TABANG<br>GARANG<br>GARANG<br>ARANG<br>ARAN | E2011<br>最近地址<br>14403447251149351902<br>64<br>2020:1<br>非設置<br>最近地址              | 8    |
| Hele / 2023 (01)     Hele / 2023 (01)     GE2     IP-4     受理     Pr94     受理     Pr94     受理     Pr94     受理     Pr94     回点     方形(例わ)     服命 / 2023 (01)     IP-4     受理     Pr94     同型     Pr94     同型     Pr94     Pr94 | 827.84 MB (13627766 数3895))/<br>本志室<br>静心地址<br>255.255.00<br>114.114.114.114<br>8.8.8<br>24.47.6235-b102<br>22.11 KG (7 数595) / 0 平57 (0 長<br>24.11 KG (7 数595) / 0 平57 (0 長<br>50.05)<br>小志室<br>静心地址<br>255.255.255.05                                                                                                    | 140.00 B (4 85395)<br>88865)<br>1.10 KG (10 853852)                                            | 64<br>35<br>35<br>34<br>34<br>34<br>34<br>34<br>34<br>34<br>34<br>34<br>34<br>34<br>34<br>35<br>35<br>34<br>34<br>35<br>35<br>34<br>34<br>35<br>35<br>34<br>34<br>35<br>35<br>34<br>34<br>35<br>35<br>35<br>35<br>35<br>35<br>35<br>35<br>35<br>35<br>35<br>35<br>35                                                                                                    | С.001<br>Волика<br>Not 20475(#583.5.102<br>64<br>2020:1<br>ж82<br>Волога          |      |
| BRE / 2023 (031)     GE2     IP-4     必定     PML     PR     DEDA     PR     DEDA     RE     SZZ (031)     IO     GE3     IP-4     ZZZ (031)     IO     GE3     IP-4     ZZZ (031)     ID     PA     ZZZ (031)     ID     PA     ZZZ (031)     ID     PA     ZZZ (031)     ID     PA     ZZZ (031)     ID     PA     ZZZ (031)     ID     PA     ZZZ (031)     ID     PA     ZZZ (031)     ID     PA     ZZZ (031)     ID     PA     ZZZ (031)     ID     PA     ZZZ (031)     ID     PA     ZZZ (031)     ID     PA     ZZZ (031)     ID     PA     ZZZ (031)     PA     ZZZ (031)     ID     PA     ZZZ (031)     PA     ZZZ (031) | 827.84 MB (13627766 数15810) /<br>手志定数<br>静心均均に<br>255.255.0.0<br>114.114.114<br>8.8.8<br>2.8.7 (23.35 h 102<br>2.2.14 (23.35 h 102<br>2.2.14 (23.35 h | 146.00 B (4 85995)<br>86970)<br>1.10 KB (10 85990)                                             | PM6<br>共正<br>中間社<br>間間上面<br>同様<br>間間にの5<br>の100×5<br>の10×5<br>の10×5                                                                                                    | EUDFI<br>MacDate<br>MacDate Taylor MadDa 1002<br>G4<br>2020:1<br>RATE<br>BacTante | 88   |
| Hele / 2023 (0317)     GE2     IP-4     使用     PP4     使用     PP31     PP31     PP31     PP31     PP31     ID015     GE3     IPV4     使用     PP31     PP31     PP3     PP3     P3     PP3     P3     | 827.84 MB (13627768 致初的) /<br>非志聞<br>勝心的比<br>255.255.00<br>114.114.114.114<br>8.8.8<br>2w7.72.835102<br>2.21 KG (77 約約的) / 0 节5 (7 8<br>2017 約約時) / 0 节5 (7 8<br>450時) /<br>手志聞<br>勝心的比<br>255.255.25 0<br>2.255.25 0<br>2.255.25 0                                                                                                    | 146.00 B (4 85555)<br>198750)<br>1.10 KB (10 85555)                                            | P4<br>BE<br>PBU<br>BE<br>BE<br>BE<br>BE<br>BE<br>BE<br>BE<br>BE<br>BE<br>BE<br>BE<br>BE<br>BE                                                                                                    | ビジョ目<br>服み約324774月16月355192<br>44<br>2020:1<br>来記画<br>服み目的後                       | 8    |
| Bitter / 2028 (0011)           I         GE2           IP-4         R/R           REW         PROBINI           REW         REW           REW         REW                                                                                                    | 827.84 MB (13627766 数1500)/<br>半志変<br>静心地址<br>255.255.00<br>114.114.114<br>88.85<br>2447.2335102<br>22.11 KG (7 数1500)/0 平方 (0 長<br>691.48 MB (13807396 数1500)/<br>半志室<br>静心地址<br>255.255.25<br>8.8.85<br>14.114.114.114<br>24.57.255.103                                                                                                    | 160.00 B (4 85395)<br>19970)<br>1.10 KS (10 853650)                                            | P46<br>ARE<br>PMBL<br>MMELE<br>ARX<br>EREONS<br>GREENS<br>ARE<br>PA5<br>ARE<br>PMBL<br>MMELE<br>ARX<br>BREAS<br>ARE<br>ARX<br>BREAS<br>ARE<br>ARE<br>ARE<br>ARE<br>ARE<br>ARE<br>ARE<br>ARE<br>ARE<br>ARE                                                                                                    | 2001<br>19-03-04<br>19-03-04<br>19-03-04<br>2020-1<br>2020-1<br>2020-1<br>2020-1  | 2    |
| Hele / 2023 (031)     GE2     IP-4     관문     IP-4     관문     IP-5     IP-5   | 827.84 MB (13627766 81880) /<br>#808<br>#0-004<br>255.255.00<br>114.114.114.114<br>8.8.8<br>247.70.35.0102<br>22.47.70.35.0102<br>22.47.70.35.0102<br>22.47.013.00100<br>9.8080<br>9.8080<br>9.8080<br>114.114.114.114<br>255.255.255.00<br>8.8.8<br>114.114.114.114<br>24.47.62.55.100<br>24.46.000 / 1000 / 10000 / 1000 / 1                                                                                                    | 260.00 B (4 85555)<br>265700<br>265700<br>1.10 KG (10 855670)                                  | PM4<br>REF<br>Prante<br>MREF<br>REF<br>REF<br>REF<br>PRA<br>REF<br>REF<br>REF<br>REF<br>REF<br>REF<br>REF<br>REF<br>REF<br>REF                                                                                                    | EUDITI<br>MacDate<br>MacDate Transformations<br>A<br>2020:1<br>RACIM<br>MacDate   | 8    |
| HRF / 2023 (01)1)     GE2     IP-4     受売     IP-4     受売     Prの払     Prの払     Prの払     Prの払     Prの払     IDOVS     MACCON社     IRの / 2023 (02)1)     GE3     IP-4     成売     Prの払     Prの払     Prの     Prの払     Prの払     Prの     Prの     Prの     Prの     Prの     Prの     Prの     Prの     Prの     Prの     Prの     Prの     Prの     Prの    | 827.84 MB (13627768 数150))<br>本志室<br>基本ご知<br>基本ご知社<br>255.255.00<br>114.114.114.114<br>88.8.8<br>2w7.77.23.51.02<br>2.21 KG (27 数1500) / 0 平15 (0 8<br>691.43 MB (1360736 数1500) / 0 平15 (0 8<br>50.000)<br>本表面<br>114.114.114.114<br>255.255.255.00<br>88.8.8<br>114.114.114.114<br>247.72.255.103<br>225.KG (27 数1500) / 0 平15 (0 8<br>247.63 KG (27 数1500) / 0 平15 (0 8<br>247.63 KG (27 2016) / 0 平15 (0 8<br>247.63 KG (27 2016) / 0 平15 (0 8<br>247.63 KG (27 2016) / 0 平15 (0 8<br>247.63 KG (27 2016) / 0 平15 (0 8<br>247.63 KG (27 2016) / 0 平15 (0 8<br>247.63 KG (27 2016) / 0 平15 (0 8<br>247.63 KG (27 2016) / 0 平15 (0 8<br>247.63 KG (27 2016) / 0 平15 (0 7<br>247.63 KG (27 2016) / 0 平15 (0 7<br>247.63 KG (27 2016) / 0 平15 (0 7<br>247.63 KG (27 2016) / 0 平15 (0 7<br>247.63 KG (27 2016) / 0 = 10 / 0 + 10 / 0 + 10                                                                                                    | 260.00 B (4 20295)<br>586(0)<br>1.10 KG (10 20265)<br>1.10 KG (10 20265)<br>512.00 B (4 20295) | Phd<br>Bits<br>mittical<br>RK<br>Bitsons<br>Galitons<br>Bitsons<br>Bitsons<br>Bitsons<br>Bitsons<br>Bitsons<br>Bitsons<br>Bitsons<br>Bitsons<br>Bitsons                                                                                                    | С.Б.П.<br>Вюлис<br>Ма 32475(1/6435)-102<br>4<br>2020:1<br>Яжа<br>Вюлис            | 8    |

# 10 修改网络配置

UC系列设备管理网口默认静态IP地址为:192.168.11.1,直连设备管理网口修改其他网口 与上行网络在同一网段才可以与上行网络正常通信。登录设备系统页面,在"系统->网络"处 修改设备网口的IP地址。完成修改后,点击页面上方通知栏上的"应用"或者重启设备使设置 生效。

| 1500            |                                                                      |                                                                        |
|-----------------|----------------------------------------------------------------------|------------------------------------------------------------------------|
|                 |                                                                      |                                                                        |
|                 |                                                                      |                                                                        |
| 172.29.20.20    |                                                                      |                                                                        |
| 255.255.0.0     | ~                                                                    |                                                                        |
| 172.29.1.1      |                                                                      |                                                                        |
| 114.114.114.114 |                                                                      |                                                                        |
| 8.8.8.8         |                                                                      |                                                                        |
|                 |                                                                      |                                                                        |
| 85 (2)          | ~                                                                    |                                                                        |
|                 | 172 29 20 20<br>205 205 0 0<br>72 29 1 1<br>114 114 114 114<br>8 8 8 | 172 29 20 20<br>205 295 0 0 V<br>722 29 1 1<br>141 141 14 14<br>8.0.05 |

## 11 配置SIP分机

点击菜单栏里的"分机和呼叫组->SIP分机",可批量或单个新建其他SIP终端设备注册到 UC设备的SIP账户。设置完成后,请点击"应用"生效。SIP分机注册状态可在"分机和呼叫组->SIP分机->状态"页面查看。显示"注册"状态,则表示设备分机注册。显示"未注册"状态,则 表示分机未注册上设备。

注意:不同设备可支持的SIP注册用户数不同,如需了解详情,请访问公司官网或者联系官方技术支持。 新建SIP分机

| SIP分机 SIP活机 |                   |        |
|-------------|-------------------|--------|
| 基本设置        |                   |        |
| 状态          |                   |        |
| 编号          | 601               | $\sim$ |
| 名称          |                   |        |
| 分机          |                   |        |
| 密码          |                   | ٥      |
| 分类标签        |                   |        |
| 直拨号码(DID)   |                   | ۲      |
| 外呼出局号码      |                   |        |
| SIP配置       | 1-< GE3_default > | ~      |

## 12 中继配置

(1) 配置SIP中继

SIP中继配置可用于连接UC设备与其他IPPBX或者SIP服务器。在菜单栏"中继和路由->SIP中继->设置"页面,单击"新建"按钮创建一条新的SIP中继并输入对端设备的IP地址和 端口,然后选择是否注册,最后单击"保存"按钮。

如开启"注册",本条中继会向对端发起注册;设置完成后,需点击"应用"才能使设置生效。

| <b> </b> | SIP中继      |                   |        |
|----------|------------|-------------------|--------|
|          |            |                   |        |
|          | 状态         |                   |        |
|          | 编号         | 5                 | $\sim$ |
|          | 名称         |                   |        |
|          | 地址         |                   |        |
|          | 端口         |                   |        |
|          | 外出代理服务器    |                   |        |
|          | 端口         |                   |        |
|          | 协议         | UDP               | ~      |
|          | 注册         |                   |        |
|          | From头域用户名  | 主叫号码              | ~      |
|          | From头域显示名  | 主叫号码              | ~      |
|          | From头域地址   | 本端地址              | $\sim$ |
|          | 心跳         |                   |        |
|          | AutoCLIP配置 | 关闭                | $\sim$ |
|          | DNIS       |                   |        |
|          | SIP配置      | 1-< GE3_default > | $\sim$ |
|          | 呼出编解码配置    | 1-< default >     | ~      |
|          | 扩展参数       |                   |        |
|          | 呼入并发数      | 9999              |        |
|          | 呼出并发数      | 9999              |        |
|          | 总并发数       | 9999              |        |
|          |            |                   |        |

훞

#### (2) 配置FXO

用户可以通过创建Trunk/FXO,实现通过FXO接口实现PSTN呼叫。

新建FXO中继

| 基本设置 |   |   |
|------|---|---|
| 状态   |   |   |
| 槽位   | 0 | ~ |
| 端口   | 0 | ~ |
| 号码   |   |   |
| 代拨号码 |   |   |

#### (3) 配置E1/T1(适用于UC350系列)

用户可以通过E1/T1与PRI/SS7建立数字接口连接,实现UC从PRI/SS7呼叫。配置呼叫路由前,请确认物理连接良好,PRI状态为UP和Active。

新建E1/T1

| 槽位    | 0        | ~      |
|-------|----------|--------|
| 类型    | PRI      | $\sim$ |
| PRI中继 |          |        |
| 协议    | ISDN     | ~      |
| 接口属性  | 用户侧      | $\sim$ |
| 振铃信号  | ALERTING | $\sim$ |
|       |          |        |

## 13 配置路由

在菜单栏"中继和路由->路由"界面,配置呼入呼出路由,并为该路由选择呼叫源地 址和目的地址。当配置的路由被触发后,系统将基于优先级索引来逐个匹配路由节 点。路由配置的关键是条件参数,用户可以根据主叫/被叫号码和时间来选择目的地。

| 「建路由             |                                                                       |
|------------------|-----------------------------------------------------------------------|
| 优先级              | 299 🗸                                                                 |
| 名称               |                                                                       |
|                  |                                                                       |
| 条件               |                                                                       |
| 未過98<br>第        | <ul> <li>         会告 課例表 0/4014         <ul> <li></li></ul></li></ul> |
| 号码配置             | 关闭                                                                    |
| 主叫号码前缀           |                                                                       |
| 被叫号码前缀           |                                                                       |
| 时间配置             | 任意 >                                                                  |
| 动作               |                                                                       |
| 回拨               |                                                                       |
| 区别振铃(Alert-Info) | 无                                                                     |
| 号码变换             | 关闭 く                                                                  |
| 目的地              | SIP中继/21.111 ~                                                        |
| 密码类型             | 关闭 🗸 🗸                                                                |
| 录音配置             | 关闭 🗸 🗸                                                                |
| 呼叫失败动作           |                                                                       |
|                  |                                                                       |

## 14 正则表达式说明

当呼叫选择路由时,要进行主/被叫号码的前缀匹配。号码的前缀匹配支持正则表达式,以 下为一些常用的匹配方法。

正则表达式符号解释:

| \d  | 表示一个数字字符,等价于[0-9]                                                     |
|-----|-----------------------------------------------------------------------|
| ^   | 匹配输入字符串的开始位置,例如: ^134匹配以134开头的电话号码                                    |
| \$  | 匹配输入字符串的结束位置,例如:2\$匹配以2结束的电话号码                                        |
|     | 用于分开可匹配的多种可能性,例如:2 3 4匹配2、3或4                                         |
| {}  | 匹配上一个字符的次数,例如:\d {8}匹配上一个数字8次(即8位数字),\d {6,9}匹配上一个数字<br>6到9次(即6到9位数字) |
| []  | 字符集合,匹配所包含的任意一个字符,例如:[123]匹配1、2或3,[0-9]匹配0到9之间的任何一个<br>字符(包括0和9)      |
| [^] | 负值字符集合,匹配未包括在[]里的任意字符,例如:[^9]匹配除9以外的任意字符                              |
|     | 匹配换行符之外的任何单一字符,例如:3.4匹配314 、324 、334 、344等                            |
| ?   | 匹配与此符号之前的字符0次或1次,例如:183?2匹配182或1832                                   |
| *   | 匹配与此符号之前的字符0次或多次,例如:154*2匹配152、1542、15442、154442等                     |
| +   | 匹配与此符号之前的字符1次或多次,例如:匹配154+2匹配1542、15442和154442等,但不匹<br>配152           |

#### 例子

| ^0755             | 匹配以0755开头的所有电话号码                          |
|-------------------|-------------------------------------------|
| [02468]\$         | 匹配以偶数结尾的所有电话号码                            |
| ^0755\d {8,9}     | 匹配以0755开头的、后面接着是8到9位数字的电话号码               |
| ^[0]*1\d {10}     | 匹配以0开头或未以0开头的11位数字的手机号码                   |
| ^0755 ^8899 ^0110 | 匹配以0755、8899或0110开头的所有电话号码                |
| ^1[358][0-9]{9}\$ | 匹配第一个数字为1、第二个数字为3/5/8、剩下的9个数字为0-9中任意数字的号码 |

注:除了"中继和路由->号码匹配"页面的号码前缀配置支持正则表达式,"扩展业务->拨号规则"页面的拨号规则格式也支持正则表达式。

#### 15 基本操作

- ◆查询FXS端口电话号码:使用话机拨\*114#;
- ◆ 重启设备:
  - 方法1: 使用话机拨\*111#;
  - 方法2:登录设备后,点击"维护管理"菜单下的"重启",在弹出的界面上点击 "执行重启"。
- ◆ RST键(适用于UC200 Pro):
  - ① 在设备正常运行的情况下,按住RST键3-6秒后松开,登录密码恢复为默认密码, GE1口地址恢复为192.168.11.1,HTTPS/SSH端口恢复为默认端口,不影响其他配 置数据。
  - 在设备正常运行的情况下,按住RST键6-12秒后松开,恢复所有配置数据为出厂默认数据并重启设备。
  - ③ 设备断电情况下,给设备上电后,同时长按RST和RST辅助按键超过30秒后松开, 设备会擦除所有数据并重建文件系统,进入最小系统,然后重新加载版本(该方法 在版本故障的情况下使用)。

#### 16 设备基本配置和参数说明

关于设备的详细配置和参数说明,请查看对应系列产品的用戶手册或者联系在线技术支 持。

# 智能通信设备及方案提供商

深圳鼎信通达股份有限公司 官方网址: http://www.dinstar.cn

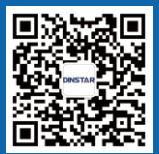